#### Wifi digitálny teplomer čidlo na kábli Dalas usbVer 2.0.

Teplomer sa pripája na Vašu wifi sieť, teplotu potom môžete odčítať cez mobilnú aplikáciu pre android hoci kde na svete.

Teplomer zobrazuje teplotu od -60 °C do 99 °C (cez aplikáciu aj desatiny).

Graf zobrazuje históriu teploty za posledných 48 hodín.

Teplomer sa napája micro usb káblom (nie je súčasťou balenia ), napr. cez powerbanku ,alebo nabíjačku k mobilom.

#### NASTAVENIE

Pripojte teplomer k napájaniu cez USB konektor

Po pripojení napájania počkajte pokiaľ sa na lcd nezobrazí ČÍSlica 2

Prihláste sa pomocou mobilného telefónu k wifi názvu WifiTeplomer-AP...

Po úspešnom prihlásení postupujte podľa inštrukcii na telefóne nasledovne

- Kliknite na prihlásenie sa do Wi-Fi siete
- Kliknite na konfigurácia WIFI ( alebo cez internetový prehliadač zadajte http://192.168.4.2 )
- Kliknite na Vašu WIFI sieť a zadajte heslo na pripojenie
- Kliknite na Ulož

Po úspešnom prihlásení sa na teplomery postupne zobrazí **123 done** a aktuálna teplota.

Keď náhodou zadáte zlé prihlasovacie údaje, wifi teplomer sa znova prepne do prístupového bodu na lcd bude zobrazená 2 a musíte začať od začiatku.

V prípade výpadku elektriny si teplomer pamätá uložené nastavenia ,ale stáva sa ,že pri výpadku el. nabehne skôr ako Váš wifi router , tým pádom si teplomer mysli že je inštalovaný na novom mieste a spustí inštaláciu . Nemusíte ho znova inštalovať stačí počkať pokiaľ nabehne Váš wifi router ,teplomer sa po 30 sekundách sám reštartuje a nabehne teplota. V prípade novej inštalácie musíte ísť tam kde nie je dosah predchádzajúcej wifi siete ,alebo ju vypnúť wifiteplomer spustí znova inštaláciu.

Teplotu môžete odčítať cez aplikáciu pre telefóny s Android .Aplikáciu stiahnete cez odkaz na stránke eshopu pri prudukte, alebo cez QR kód

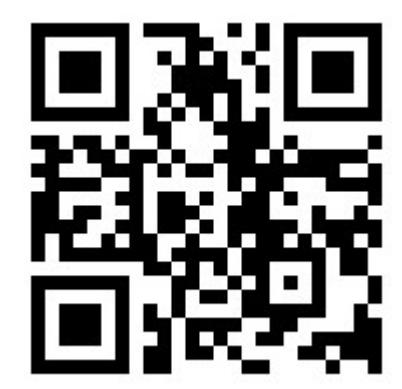

Po nainštalovaní aplikácie zadajte jedinečný kód teplomeru uvedené na obale.

Teplotu môžete sledovať aj cez počítač ,alebo telefón cez internetový prehliadač na odkaze

www.teplomer.discus.sk/=== Namiesto bodiek zadáte jedinečne číslo teplomeru. V lokálnej sieti cez ip

adresu teplomeru (nájdete ju v aplikácii ) ,Aplikáciu pre 1 až 5 teplomerov spustite tak ,že za ID napíšte /M

Teplotu môžete sledovať aj cez počítač na odkaze <u>www.teplomer.discus.sk/</u> = = Namiesto bodiek zadáte jedinečne číslo teplomeru ,alebo v lokálnej sieti cez ip adresu teplomeru (nájdete ju v aplikácii )

#### Pre vývoiarov

json data pre ľubovoľne použitie www.teplomer.discus.sk/.../data.json teplota <u>www.teplomer.discus.sk/.../teplota.txt</u> Namiesto bodiek zadáte jedinečný kód teplomeru

#### Návod: Ako pridať aplikáciu na plochu na iPhone

Otvorte si aplikáciu Safari

Zadajte stránku www.teplomer.discus.sk/... (Namiesto bodiek zadáte jedinečný kód teplomeru)

Teraz kliknite v spodnom menu na ikonku zdieľania (v strede)

V rozšírenom menu s možnosťami kliknite na "Pridať na plochu"

Na ľavej strane sa nachádza logo stránky, v hornej časti môžete zmeniť názov (zobrazuje sa pod ikonkou) a pod ním overiť správnosť URL adresy.

Kliknite na tlačidlo Pridať.

#### Chybové kódy:

-999 - chyba čidla ( odpojené ,alebo vadné)

999 - chyba wifi siete (reset)

#### Príkazy :

Reštart zariadenia http:// IP zariadenia /reboot
Zmazanie nastavenia wifi siete http:// IP zariadenia /erase

## Vyčítanie dát pre ďalšie použitie

HomeAsistant :

#### Pridajte do configuration.yaml

## Načítanie dát z lokalnej IP (aj bez pripojenia na internet)

```
rest:
```

```
value_template: "{{ value_json.temp0 }}"
unit_of_measurement: "°C"
```

# Načítanie dát z Cloudu discus.sk

```
rest:
    resource: "http://teplomer.discus.sk/ ID zariadenia /data.json
    scan_interval: 600
    sensor:
        - name: "nazov teplomeru"
        value_template: "{{ value_json.temp0 }}"
        unit_of_measurement: "°C"
teplota - temp0
```

```
vlhkosť – hum0
```